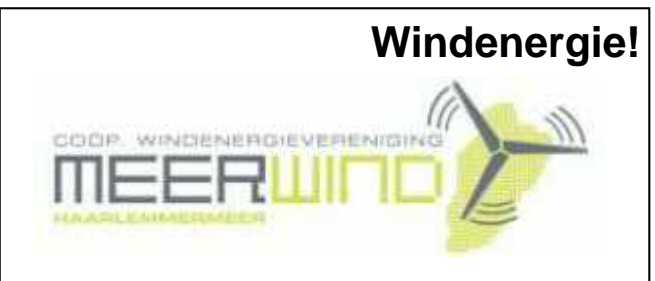

Belangstelling? Bel: 023 - 5581158

# De CVB op Internet

# http://www.decvb.nl

## NiVeSoft

### AANBIEDING

PC Intel Dual Core E5200 (2.5 Ghz) 2 GB intern werkgeheugen 320 GB harddisk (SATA) 4 x USB. Audio, LAN 10/100 Cardreader 35 in 1 DVD+/- RW 50 x In zwart Minitower voor een prijs van €345,-eventueel toetsenbord muis €20,-monitor 19" breedbeeld v.a. €125,--NiVeSoft Computers 0252-674279 Kijk voor xxodd laptops op www.nivesoft.nl

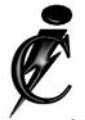

### **Imanse Computers**

Verkoop en reparatie van computers Elektrotechniek Telecommunicatie Preventieve alarminstallaties <u>Tel: 0627447760</u> www.imanse-computers.nl

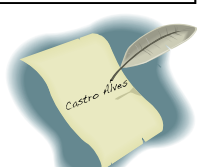

## Inhoud:

| Voorwoord:                              | 2   |
|-----------------------------------------|-----|
| Presentatie Flight Simulator            | 3   |
| Windows Live Mail                       | 3   |
| Vraag & Antwoord                        | 3-5 |
| Persoonlijke mappen verplaatsen (Vista) | 5-7 |
| Mini-antennes voor in de PC             | 7   |
| Jarigen in maart & Cursussen 2008-2009  | 8   |
| Van de Voorzitter                       | 8   |
|                                         |     |

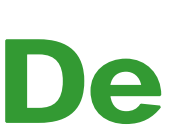

TNT Post Port betaald Afz. CVB, Rietkraag 95 2144 KB Beinsdorp

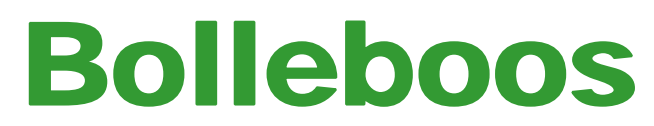

april 2009

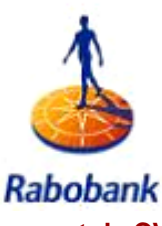

Sponsort de CVB

# De volgende clubdag is op: 4 april 2009

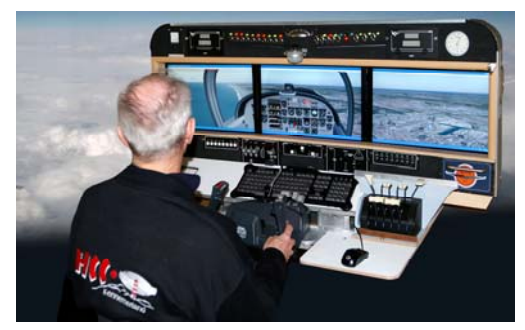

Met van 11.00 tot 14.00 uur een doorlopende demonstratie Flight Simulator

In hun nieuwe cockpit kunt u live meevliegen met de piloten Piet Kinders en Evert Vos

Zie voor meer informatie: pagina 3

# **Gratis Parkeren**

Neem uw vrienden, buren en kennissen mee en laat ze kennismaken met de CVB!

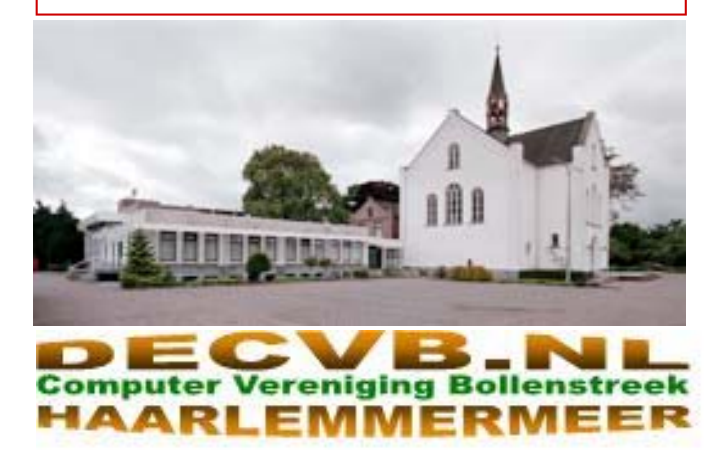

## Colofon

De Bolleboos verschijnt minimaal 9 maal per jaar, voor leden gratis.

## **Bijeenkomsten en Presentaties:**

4 april 2009 met thema Flight Simulator
2 mei 2009 met thema Internet en (thuis)netwerk
6 juni 2009 met thema ?????
29 augustus 2009 Opendag
3 oktober 2009 met thema ?????
7 november 2009 met thema ?????

Het adres waar de diverse bijeenkomsten plaatsvinden is:

### Gebouw Het Trefpunt, Hoofdweg 1318, Nieuw Vennep

Telefoon: 0252 - 672476. Tijd: van 10.00 - 16.00 uur

Toegang: Niet leden €3,— (tot 16 jaar €2,—)

Contributie: €24,— per jaar, (tot 16 jaar: €15,—),

### met machtiging € 1,50 korting.

Gironummer CVB: 576968, tnv:

Computer Vereniging Bollenstreek

Kamer van Koophandel nr. V-596213

## CVB op Internet: http://www.deCVB.nl

Voorzitter: Piet van Sprang, 0252-674279, voorzitter@decvb.nl

Vicevoorzitter: Vacant

*Penningmeester:* Nel v.d. Linden, penningmeester@decvb.nl

Secretaris: Jan Jonker, 0252-519293, Rietkraag 95 2144 KB Beinsdorp secretaris@decvb.nl

Public Relations: Louis van den Bosch, 023-5624002, publicrelations@decvb.nl

*Cursusinfo & Coordinatie:* Huub Vlaming, 0252-518254, cursusinfo@decvb.nl

Drukwerk/verspreiding: Jan Jonker, 0252-519293, secretaris@decvb.nl

Internetsite: Henk de Wal, webbeheerder@decvb.nl

*Redactie Bolleboos:* Andries Vermeulen, 023-5642947, redactie@decvb.nl

Voor ondersteuning bij hard- en software problemen kunt u terecht bij de Helpdeskmedewerkers van de club: Piet van Sprang en Andries Vermeulen (zie voor de E-mail adressen en telefoonnummers hierboven)

Bovenstaande adressen zijn telefonisch bereikbaar op werkdagen van 19.00 tot 21.00 uur. Op andere, voor computeraars normalere tijden (meestal van 24.00 tot 06.00 uur), zijn deze mensen alleen via E-mail te bereiken. Dit in verband met de huiselijke vrede!!

### <u>Voorwoord:</u>

### Verhoogd risico

Als computer gebruiker lopen we allemaal een verhoogd risico Als laptop gebruiker nog erger. Waarom:

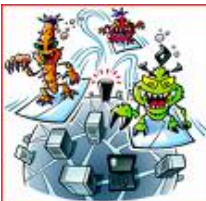

U loopt het risico dingen op het scherm te krijgen waarvan u

niet weet hoe daar mee om te gaan door te moeilijk Engels of andere onbegrijpelijke mededelingen.

U loopt het risico om besmet te worden door een licht of ernstig visrus als u niet bent voorzien van het juiste 'serum'.

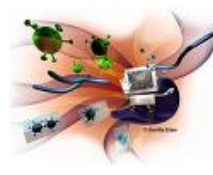

U loopt het risico dat u niet meer de baas over de computer bent en dat hij een eigen leven gaat lijden en andere dingen doet dan u wilt.

U loopt het risico om door indringers bezocht te worden, die uw informatie gaan gebruiken voor niet bedoelde doeleinden.

U loopt het risico een computer- of harddisk-CRASH te krijgen waardoor u al uw informatie, foto's en mailtjes kwijt kan raken, tenzij u een back-up heeft.

U loopt het risico dat uw mailaccount wordt gebruikt door indringers, als doorzendstation van SPAM naar uw vrienden of wildvreemden.

U loopt het risico dat uw geheimen op straat komen te liggen door verlies of diefstal.

U loopt het risico dat u NEPmailtjes krijg waarin gevraagd om pincode of bankgegevens en als u daarop reageert verdwijnen u centjes.

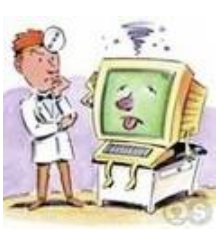

U loopt het risico bij het gebruik van MSN, Heave's of Twitter om links te krijgen, met mooie namen of filmpjes en als u deze opent wordt u ook een doorzendadres en nog veel meer van die rottigheid.

U loopt het risico bestolen te worden van al uw apparatuur, waardoor uw al uw gegevens en foto's kwijt bent (tenzij u een veilig opgeborgen back-up heeft) en dan in handen van kwaadwillende zijn.

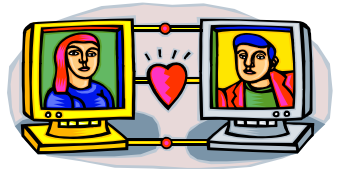

U loopt het risico dat een u leuke internet date opdoet en er dan lange reizen voor moet ondernemen.

Wilt u nu nog wel blijven computeren??

Sommige lopen ook andere risico's bijvoorbeeld met het schaatsen en/of skiën.

### Piet van Sprang

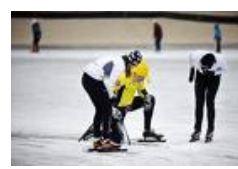

Tsa, tsa Piet, en we hadden nog zo gezegd,

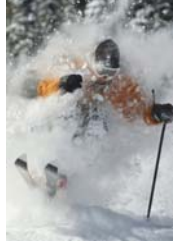

# Presentatie flight-simulator

Op de clubdag van 4 april zal Evert Vos, samen met zijn onafscheidelijke maatje Captain Piet Kinders, beiden kernlid van de HCC-Kennemerland/flightsim, van 11.00 uur tot 14.00 uur, een doorlopende demonstratie verzorgen met hun nieuwe cockpit.

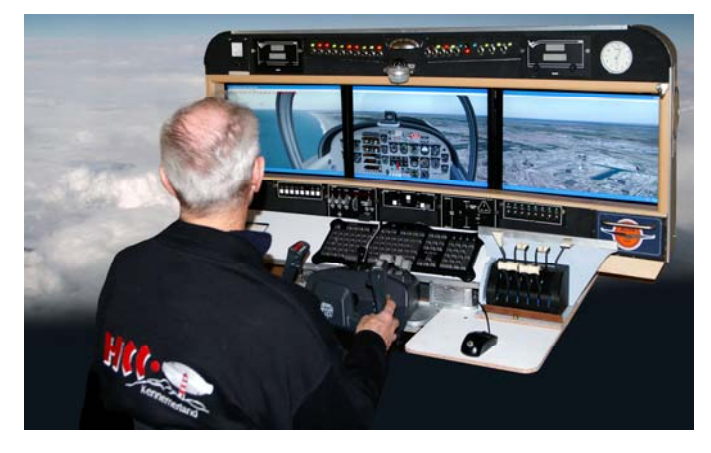

De demonstratie zal, anders dan gebruikelijk, deze keer in de grote zaal plaatsvinden, zodat iedereen met de piloten Piet Kinders en Evert Vos live mee kan vliegen op de vele Europese– en Atlantische vliegroutes.

Onvergetelijk zijn de start- en landingen. En, tijdens de schitterende vluchten, kunt u genieten van een fantastisch uitzicht vanuit de "**cockpit**".

Bent u eenmaal met het Flight Simulator virus besmet, dan zult u zelf ook achter de knuppels willen kruipen en de wereld over vliegen.

Evert en Piet zijn maar wat graag bereid en kunnen dat ook, om alle vragen die dan opdoemen te beantwoorden en helpen je om wegwijs te worden in de wereld van het fenomeen dat "vliegen" heet.

Kom in grote getale en neem uw kinderen en/of kleinkinderen mee een laat ze genieten van de prachtige demonstraties die door de captains Evert Vos en Piet Kinders gegeven zullen worden.

Laat u meevoeren in de dynamiek van de luchtvaart.

De demonstratie wordt u aangeboden door de HCC Kennemerland en met name de kerngroep Flightsim.

# Windows Live Mail

### Nu standaard mèt NL-spellingscontrole

Tot voor kort was het niet mogelijk om in Windows Live Mail de Nederlandstalige spellingscontrole te gebruiken. In de onlangs uitgebrachte nieuwe versie van dit emailprogramma is echter standaard een Nederlandstalige spellingscontrole geïntegreerd. Wel moet u de laatste versie van **Windows Live Mail** downloaden van: http://download.live.com/wlmail.

**LET OP:** Lukt het niet om een bestaande installatie te updaten, dan kan de oude software beter eerst worden verwijderd. Hoewel het niet waarschijnlijk is dat hierbij gegevens verloren raken, kan toch beter eerst even een back-up van de huidige in Windows Live Mail opgeslagen gegevens worden gemaakt.

# Vraag & Antwoord

Afgelopen periode heb ik weer aardig wat mailtjes met vragen van u gehad en mijn echtgenote verbaasd zich nog steeds dat ik mij dan vol overgave in uw problemen stort en voor alles een oplossing of antwoord tracht te vinden.

Ik blijf het leuk vinden, want juist door uw inbreng zijn we in staat een clubblad, van- en voor de leden, te maken.

Maar, hoewel ik altijd tegen iedereen die het horen wil, roep dat je bijna dagelijks een back-up moet maken om onverhoopt dataverlies te voorkomen, overkwam het mij afgelopen week opnieuw. Mijn memoriestick van 4 Gigabyte (en ik verzeker u dat er heel veel data op stond) gaf een foutmelding en ik kreeg het dringende advies van Windows (shame you Bill) om de stick op fouten te laten controleren. U raad het al, terwijl ik op OK klikte dacht ik "sufferd" had je niet eerst een back-up moeten maken voor het geval dat.....

En ja hoor, na de foutcontrole was bijna alles weg, foetsie, verdwenen en niet meer terug te halen. Daarom bij deze nogmaals het indringende advies om regelmatig back-ups van uw data bestanden te maken en dat zeker ook te doen voor u een memoriestick of ander extern opslagmedium op fouten laat controleren!

Na het uithuilen nu maar weer terug naar de waan van de dag met het beantwoorden van uw vragen.

### Vraag: Hallo Andries,

Ik ben blij dat jij er als een soort vuurtoren (Je geeft ons immers de goede richting aan) altijd onze problemen weet op te lossen.

Deze keer heb ik niet een vraag maar vier vragen.

- 1. Via start => alle programma's krijg ik veel programma's in het menu. Weet jij of het mogelijk is die programma's bijv.. alfabetisch te sorteren? Zo ja hoe?
- 2. Als Ik een scanprogramma zoals PC confidential op mijn PC "loslaat" krijg ik het bericht: Recycle Bin Scan Complete: 4758 errors Windows Explorer History Scan Compl: 1042 errors Browser Cache Scan Complete: 534 errors en Windows temporary files Scan Complete: 200 errors Dat zijn in het totaal heel wat errors. Als ik echter Norton 360 er op los laat zijn er geen fouten. Ik zou die fouten (hopelijk) wel weg krijgen als ik dat PC Confidential ga kopen. Is er geen andere mogelijkheid?
- 3. Ik wil graag de files: System Volume information en Recycler weg of minstens leeg willen hebben. Maar wat ik ook probeer, zelfs de bestanden een voor een te verwijderen, het lukt mij niet.
- 4. Ik krijg regelmatig bij outlook express de melding dat express kan comprimeren. Hoe kan ik van die boodschap afkomen? Ik vind dat nogal storen.

Zo redder in de nood, ik hoop van jou de oplossingen te krijgen. Mijn systeem is behoorlijk traag mogelijk door boven genoemde. Ik wil al iedere keer naar de bijeenkomst komen, maar steeds lukt me dat niet wegens allerlei omstandigheden. Nou ja alvast mijn dank voor al de moeite en tijd die jij er ledere maand opnieuw in moet/wil steken.

#### (Vervolg van pagina 3)

Een hartelijk groet, Henk van Dierendonck

### Antwoord: Beste Henk,

Ik zal je vragen in volgorde behandelen. Zoals je in onderstaande afbeelding kunt zien, heb ik ook veel programma's op mijn pc geïnstalleerd en is beslaat mij de lijst van **Alle Programma's** al drie kolommen en raak je snel het overzicht kwijt als ze niet gesorteerd zijn. Om de lijst te sorteren klik je met de rechter muisknop naast een programmanaam (niet een mapnaam te herkennen aan het → aan de rechterkant) en klik je vervolgens met de linker muisknop op **Sorteren op naam**.

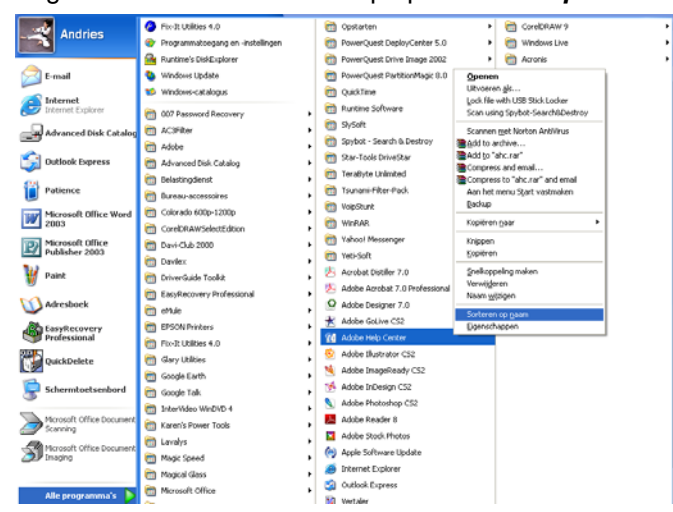

Met betrekking tot vraag 2 eerst toch de algemene opmerking dat je al problemen oproept als je meerdere programma's gebruikt die op onderdelen bijna hetzelfde doen. Ik vermoed dat PC Confidential onderdelen van Norton 360 aanmerkt als errors en dat Norton 360 dat omgekeerd niet doet.

Ik adviseer je om alleen Norton 360 te gebruiken en PC Confidential te verwijderen.

Wil je een programma gebruiken voor het onderhoud van je pc (het oplossen van registerfouten, dubbele bestanden, verloren bestandsfragmenten enz., dan adviseer ik je om daarvoor gebruik te maken van Glary Utilities, te downloaden van: <u>http://www.computeridee.nl/</u><u>downloads.jsp?rubriek=1620616&id=2252534</u>

Ook bij vraag 3 maak je een denkfoutje. De map recycler is niet meer en ook niet minder dan de Prullenbak van je computer. Windows wordt in het Engels ontwikkeld en de Engelse aanduiding voor Prullenbak is Recycler en die Engelse benamingen vindt je op de pc terug als je via de Windows Verkenner gaat kijken wat er allemaal op je pc staat. Een snelkoppeling van de prullenbak staat standaard op je bureaublad en als je daar met de rechter muisknop op klikt, kun je kiezen voor de op-

### tie: Prullenbak leegmaken

De map System Volume Information bevat belangrijke bestanden met systeeminformatie die nodig zijn voor een goede werking van de pc en kun je daarom ook niet verwijderen.

In je vierde vraag stel je dat Outlook Expres steeds de melding geeft dat hij het bestand kan comprimeren en dat je van die melding af wilt. Ook hier geldt dat je het woord "comprimeren" niet letterlijk moet nemen.

Omdat veel gebruikers van Outlook Express niet pre-

\_

cies weten waar hier de klepel hangt de volgende uitleg: "Het mailprogramma Outlook Express werkt op basis van een database. Dat houdt in dat de dbx-bestanden die bij de gelijknamige mappen horen een bepaalde structuur bezitten. Die structuur kan ik hier niet uitleggen (en wie wel?) want die behoort tot de broncode van het programma. Maar open voor aardigheid eens een dbx-bestand dat bij een map hoort waar enige berichten in staan.

Open dit bestand met Notepad of Wordpad. Je zal dan een onleesbare brij van tekens zien afgewisseld door herkenbare tekst van de berichten. Die "onleesbare brij van tekens" heeft betrekking op de databasestructuur. Bij de wel leesbare tekst kun je als je niet recentelijk hebt gecomprimeerd ook berichten zien staan die je al lang hebt verwijderd. Deze berichten zijn met een bepaalde code (die ik niet weet) gemarkeerd, zodat ze niet meer verschijnen in Outlook Express, maar ze zijn er nog wel terdege, en ze kunnen met bepaalde programma's nog steeds teruggehaald worden."

Het heeft, zoals hiervoor beschreven, niets te maken met comprimeren zoals dat gebeurt met b.v. zipbestanden. Het enige wat plaatsvindt is dat verwijderde bestanden **daadwerkelijk** worden verwijderd. En dat is ook het enige doel ervan. De nog aanwezige berichten blijven gewoon ongewijzigd bestaan, ongecomprimeerd.

Dus als je deze vraag weer krijgt, gewoon op OK klikken en de pc verder het werk laten doen.

Dan ten slotte Henk nog even een reactie op jouw opmerking dat je pc behoorlijk traag is geworden. Alle computers raken tijdens het gebruik min of meer vervuild. Dat is niets bijzonders en gebeurd bij iedereen. Daarom is het ook noodzakelijk om regelmatig de bezem door je pc te halen en de zaak op te schonen (te cleanen). Hiervoor is het al eerder genoemde programmatje "Glary Utilities" uitermate geschikt. In het clubblad van maart 2008 (ook te vinden op onze website) heb ik al geschreven hoe dat programma werkt. Succes en groeten Andries

### Vraag: Beste Andries,

Ik maak regelmatig gebruik van Google, maar ook van andere zoekmachines. Als ik nu een nieuwe zoekopdracht intyp, dan krijg ik een hele lijst te zien van "oude" zoekopdrachten die met dezelfde letter|(s) beginnen. Het zijn er inmiddels zoveel dat het me begint te storen. Kan ik die ook weghalen en hoe komt het eigenlijk? Ik werk met Windows Vista en Internet Explorer 7. Cor Stolwijk

| nsten zie de agend - Windows Internet Explo | rer                              | - • •                    |
|---------------------------------------------|----------------------------------|--------------------------|
| •                                           | ← X Live Search                  | ۶ ج                      |
|                                             | 🟠 💌 🔝 👻 🖶 👻 🔂 Pagina 🖓           | • 💮 Extra 🔹 »            |
|                                             | Browsegeschiedenis verwijderen   | <u> </u>                 |
|                                             | Verbindingsproblemen vaststellen |                          |
|                                             | Pop-upblokkering                 | •                        |
|                                             | Phishingfilter                   | • •                      |
|                                             | Invoegtoepassingen beheren       | • • •                    |
| PI MAD ANNAN                                | Offline werken                   |                          |
|                                             | Windows Update                   |                          |
|                                             | Volledig scherm                  | F11                      |
| VERENIGING BOLLE                            | Menubalk                         |                          |
| LEMMERN                                     | Werkbalken                       | • •                      |
| is really result                            | Internetopties                   |                          |
|                                             | (vervo                           | i <del>g op pagina</del> |

#### (Vervolg van pagina 4) Antwoord: Beste Cor,

Het onthouden van de "oude" zoekopdrachten komt doordat je op enig moment akkoord bent gegaan met de functie AutoAanvullen. In Internet Explorer 7 klik je rechts boven op Extra en daarna op Browsergeschiedenis verwijderen en in het volgende venster op Formulieren verwijderen.

| -                                                                                                    |                                |
|----------------------------------------------------------------------------------------------------|--------------------------------|
| Browsegeschiedenis verwijderen                                                                                                    |                                |
| Tijdelijke internetbestanden<br>Kopieën van webpagina's, afbeeldingen<br>en media die worden opgeslagen voor<br>snellere weergave.      | Bestanden verwij <u>d</u> eren |
| Cookies<br>Bestanden die door websites op uw<br>computer worden opgeslagen om<br>voorkeuren (zoals aanmeldingsgegevens)<br>op te slaan. | Cookies verwijderen            |
| Geschiedenis<br>Lijst met bezochte websites.                                                                                            | Geschiedenis verwijderen       |
| Formuliergegevens<br>Opgeslagen informatie die u in formulieren<br>hebt opgegeven.                                                      | Eormulieren verwijderen        |
| Wachtwoorden<br>Wachtwoorden die automatisch worden<br>ingevuld als u zich opnieuw bij een eerder<br>bezochte website aanmeldt.         | Wachtwoorden verwijderen       |
| Meer informatie over het<br>verwijderen van de<br>browsegeschiedenis                                                                    | s verwijderen                  |

De functie AutoAanvullen blijft wel aanstaan, maar dat is vaak ook wel handig. Eerder ingetypte zoekopdrachten hoeft u dan niet steeds helemaal opnieuw in te typen. Pas, zoals u zelf al aangeeft, is het wissen van de formilierenlijst zinvol als die onoverzichtelijk en te lang geworden is.

Voor degenen die nog werken met Internet Explorer 6, gaat het niet zo makkelijk. Klik in de menubalk op Extra en daarna op Internet opties. Klik vervolgens op het tabblad Inhoud en op AutoAanvullen. Klik in het volgende venster op Formulieren wissen.

| Instellingen voor AutoAanvullen 🛛 ? 🔀                                                                                                    |
|----------------------------------------------------------------------------------------------------|
| AutoAanvullen geeft een lijst met mogelijk overeenkomende<br>adressen die u al eens eerder hebt getypt.                                                                     |
| AutoAanvullen gebruiken voor                                                                                                    |
|                                                                                                    |
|                                                                                                    |
| ✓ Georgiae shamen en wachtwoorden op te slaan                                                                                                    |
| Geschiedenis van AutoAanvullen wissen                                                                                                    |
| Formulieren wissen                                                                                                    |
| U kunt gegevens over webadressen wissen door op<br>het tabblad Algemeen van het dialoogvenster<br>Eigenschappen voor Internet op de knop Geschiedenis<br>wissen te klikken. |
| OK Annuleren                                                                                                    |

### Persoonlijke mappen en verplaatsen (Vista)

Was de map Mijn Documenten in Windows XP de standaardmap waarin alle documenten van de gebruiker werden opgeslagen, in Windows Vista worden voor elke gebruiker Persoonlijke mappen aangemaakt. In totaal worden standaard onder de gebruikersnaam 12 persoonlijke mappen aangemakt. Uit oogpunt van veiligheid is het beter om alle persoonlijke mappen (gegevens) op een aparte partitie op te slaan. Gebeurd er dan iets waardoor de C-partitie crasht, dan zijn - bijna altijd - uw persoonlijke mappen met uw persoonlijke gegevens nog te redden. Het is alleen mogelijk de persoonlijke mappen te verplaatsen wanneer op het bijbehorende account is ingelogd. De procedures moeten dus per gebruikersaccount afzonderlijk worden uitgevoerd!

Vooraf dient u – zo nodig – een aparte Data partitie aan te maken en in ieder geval via de Windows Verkenner op die **Data** partitie een nieuwe map aan te maken met de "gebruikersnaam" van de huidige gebruiker. De gebruikersnaam staat rechts boven in het startmenu.

Voor het aanmaken van een nieuwe map op de Data partitie bladert u in de Windows Verkenner naar de Data partitie, klikt u links boven op Organiseren en Nieuwe map en geeft u die nieuwe map de naam van de gebruiker. In dit voorbeeld CVB5.

| Organiseren • 1                                                                                                    | leeld 📼 🛄 Verkennen                  | 📑 Delen 🔮 ärand                                      |                                           |         | _ |
|----------------------------------------------------------------------------------------------------|--------------------------------------|------------------------------------------------------|-------------------------------------------|---------|---|
| voriete koppelingen                                                                                                    | Naam                                 | Gewijzigd op                                         | Туре                                      | Grootte |   |
| Decomentee                                                                                                    | CVB5                                 | 27-3-2009 21:56                                      | Bestandsmap                               |         |   |
| Muziek<br>Afbeeldingen<br>Meer W                                                                                                    | Documents Oefendiskette Windows Mail | 27-3-2009 21:53<br>5-3-2009 11:59<br>12-3-2009 14:09 | Bestandsmap<br>Bestandsmap<br>Bestandsmap |         |   |
| sppen v v<br>Koppelingen *<br>Muziek<br>Oogeslagen s<br>Tracing<br>Video's<br>Zeekopdrach<br>Openbaar<br>Computer E<br>Programs Vist<br>Data Viste (D: |                                      |                                                      |                                           |         |   |

Klik vervolgens op Start en rechtsboven op de gebruikersnaam. In het nu geopende venster met persoonlijke mappen, klikt u linksboven op Organiseren en vervolgens op Alles selecteren. U ziet nu dat in het rechter deelvenster alle persoonlijke mappen geselecteerd (licht blauw) zijn.

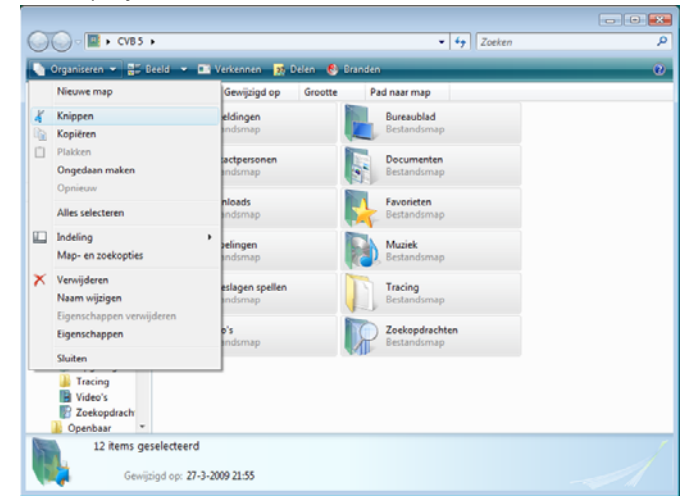

Klik opnieuw linksboven op Organiseren en vervolgens

Succes,

Andries Vermeulen

(Vervolg op pagina 6)

#### (Vervolg van pagina 5)

op Knippen en blader vervolgens in het linker deelvenster via Computer en de Data partitie naar de zojuist aangemaakte persoonlijke gebruikersmap. In dit geval CVB5 en klik daarop om die te openen.

P.S: In de adresbalk kunt u zien of de juiste map geopend is.

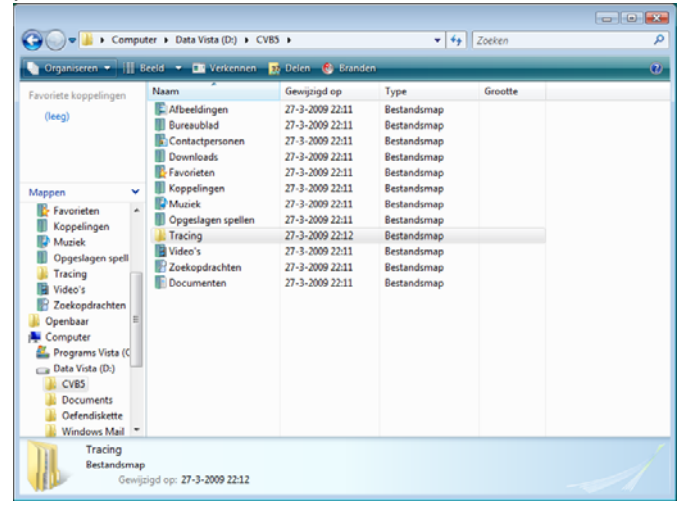

Klik nu opnieuw linksboven op Organiseren en vervolgens op Plakken. Alle persoonlijke mappen worden nu, op de juiste wijze en in één keer, van de C-schijf (de programma partitie) naar de D-schijf (de Data partitie) verplaatst.

Ik heb hier uitgelegd waarop alle persoonlijke mappen van een gebruiker in één keer naar de Data partitie kunnen worden verplaatst, maar zoals ook bij XP het geval was, zijn er ook hier meerdere wegen die naar Rome leiden. Maar anders dan bij XP het geval was, kunt u de persoonlijke mappen in Vista niet zomaar kopiëren naar de Data partitie. Doet u dat wel, dan verliest u de noodzakelijke verwijzingen en worden uw persoonlijke documenten toch op de C-schijf opgeslagen.

Ook voor uw opgeslagen en verzonden mailtjes, uw agenda (kalender) en de door u opgeslagen persoonlijke RRS-feeds is het – ter voorkoming van gegevensverlies - belangrijk dat zij op de Data partitie worden opgeslagen. De werkwijze staat hieronder.

### Windows Mail

<u>Windows Mail</u> slaat de e-mailgegevens op in de map C:\Gebruikers\*inlognaam*\AppData\Local\Microsoft\ Windows Mail. Maak eerst vanuit de Windows Verkenner een submap aan in de gebruikersmap op de Data

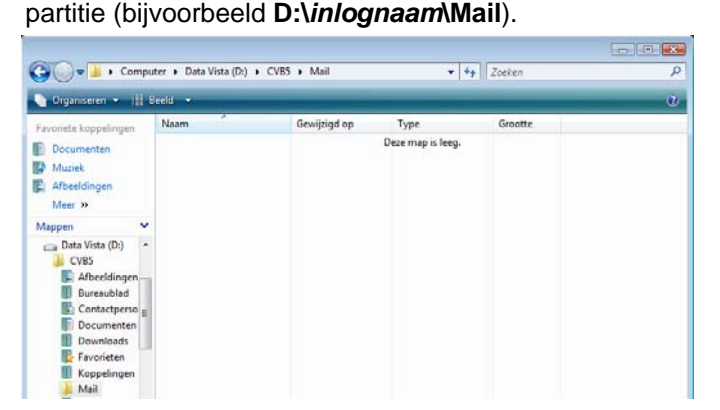

De opslaglocatie voor het archief kan vervolgens eenvoudig vanuit **Windows Mail** worden gewijzigd: **Extra**, **Opties**, tabblad **Geavanceerd**, knop **Onderhoud**, knop **Archiefmap**, knop **Wijzigen**, navigeer naar de nieuwe map en bevestig de wijziging met de knop **OK** (driemaal bevestigen).

| Onderhoud                                                                                                    | E3 Speling                                                                   |                                       |
|----------------------------------------------------------------------------------------------------|------------------------------------------------------------------------------|---------------------------------------|
| Berichten verwijderen Berichten uit de map Verwijderde items verwijderen bij e Verwijderde items permanent verwijderen bij verlaten va                                                                                                    | Map selecteren<br>Selecteer een map waarin Windows Mail de berid<br>bewaart. | <b>intern</b>                         |
| Neuvosgroepberichten or<br>Geleens takat van bi<br>Neuvosberichten<br>Ø De database comprimere<br>Kik op Neu opnomen als u<br>zojn gedonsod, wit opnov<br>Kik op Archiefforgals u de locate van het<br>berichtensechel wit wjeigen.<br>Problemoplossing<br>Alle opkerkten van en maar de server kunnen door Windows | Marineen Voltan                                                              | e e e e e e e e e e e e e e e e e e e |
| Iogboekbestand worden opgeslagen. Dit bestand kan u helpe<br>van problemen.<br>E-mail Nieuws DMAP                                                                                                    | en bij het oplossen<br>Sluiten                                               |                                       |

Na een herstart van Windows Mail wordt het originele emailarchief automatisch naar de nieuwe locatie gekopieerd. Tot slot kunnen met behulp van de Windows Verkenner de bestanden en mappen handmatig van de oorspronkelijke locatie worden verwijderd (controleer wel voor de zekerheid eerst even of de opslaglocatie succesvol is gewijzigd en de e-mailgegevens toegankelijk zijn!).

### Windows Kalender

De database van <u>Windows Kalender</u> (C:\Gebruikers\ *inlognaam*\AppData\Local\Microsoft\Windows Calendar\Calendars\Agenda van *inlognaam*.ics) kan eenvoudig vanuit de Windows Verkenner worden verplaatst. Maak ook nu weer eerst een nieuwe submap aan in de gebruikersmap op de Data partitie D:\*inlognaam*\Agenda.

| <b>GO</b> • <b>I</b> • <b>G</b>                                                      | mputer 🕨 Data Vista (D | :) • CVB5 • Agenda | - 4               | Zoeken  | <del>مع</del> ۵ م |
|--------------------------------------------------------------------------------------|------------------------|--------------------|-------------------|---------|-------------------|
| Organiseren •                                                                        | Bedd                   |                    |                   |         | U.                |
| Favoriete koppelinger                                                                | Naam                   | Gewijzigd op       | Туре              | Grootte |                   |
| <ul> <li>Documenten</li> <li>Muziek</li> <li>Afbeeldingen</li> <li>Meer »</li> </ul> |                        |                    | Deze map is leeg. |         |                   |
| Mappen                                                                               | *                      |                    |                   |         |                   |
| CVB5                                                                                 | n                      |                    |                   |         |                   |

Verplaats vervolgens het bestand **Agenda van** *inlognaam*.ics middels knippen (CTRL-X) en plakken (CTRL-V) naar de nieuwe map.

| Organiseren 🔹 🏢                                 | Beeld - Branden  | alendar 🕨 Calendars | • • •             | Zoeken  |  |
|-------------------------------------------------|------------------|---------------------|-------------------|---------|--|
| Favoriete koppelingen                           | Naam             | Gewijzigd op        | Туре              | Grootte |  |
| Documenten<br>Muziek<br>Afbeeldingen<br>Meer 19 | Agenda van CVB 5 | 8-3-2009 14:09      | iCalendar-bestand | 1 kB    |  |
| Mappen                                          | *                |                     |                   |         |  |
| Microsoft                                       | *                |                     |                   |         |  |

Nu moet Windows Kalender nog worden geïnformeerd dat de opslaglocatie is gewijzigd. Hiervoor moet een symbolische link worden aangemaakt (symlink; bij een symbolische link komt op de originele locatie een verwijzing naar de nieuwe locatie te staan). Dit gaat als volgt: ga naar het startmenu, **Alle programma's, Bureau**accessoires, klik met rechts op **Opdrachtprompt** en

#### (Vervolg van pagina 6)

kies Als administrator uitvoeren. Het volgende MKLINK-commando kan nu handmatig worden ingevoerd (aan elkaar): MKLINK "C:\Users\inlognaam \App-Data\Local\Microsoft\Windows Calendar\Calendars \Agenda van inlognaam.ics" "D:\inlognaam\Agenda\A genda van inlognaam.ics"

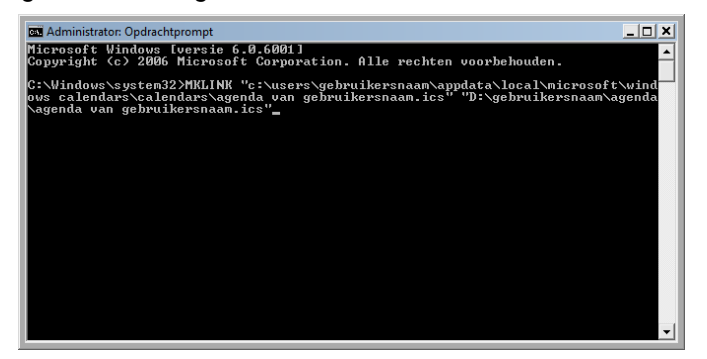

De inlognaam en de nieuwe opslaglocatie moeten natuurlijk worden aangepast aan de persoonlijke situatie. Deze link werkt alleen als het originele ICS-bestand is verplaatst naar de nieuwe locatie (dus middels knippenplakken in plaats van kopiëren!). Het is geen probleem wanneer aan de link en/of de database een nieuwe naam wordt gegeven, deze moet dan wel in bovenstaande opdrachtregel worden gebruikt.

#### **RSS-feeds (Internet Explorer)**

De map met RSS-feeds (C:\Gebruikers\ inlognaam\AppData\Local\ Microsoft\Feeds) kan eveneens eenvoudig vanuit de Windows Verkenner middels knippen (CTRL-X) en plakken (CTRL-V) naar de gebruikersmap D:\inlognaam worden verplaatst.

| Organiseren • III     | Name                 | Delen Canada     Genetiziad on | Tune        | Groutte  | 15 |
|-----------------------|----------------------|--------------------------------|-------------|----------|----|
| Favoriete koppelingen | Arristance           | 6.3.2000 14-44                 | Bertandeman | wishing. |    |
| Documenten            | Credentials          | 8-1-2009 21-51                 | Bestandsmap |          |    |
| Muziek                | Freds                | 4-3-2009 0:58                  | Bestandsman |          |    |
| Afbeeldingen          | IMIP10               | 10-3-2009 17-50                | Bestandsmap |          |    |
| Meer »                | Internet   Aanmaakda | tum: 4-3-2009 0:58             | Bestandsmap |          |    |
| lannan W              | Media Player         | 11-3-1003 300                  | Bestandsmap |          |    |
| A Manager             | A Messenger          | 8-3-2009 21:53                 | Bestandsmap |          |    |
| Accidence             | J OFFICE             | 5-3-2009 10:07                 | Bestandsmap |          |    |
| Assistance            | Portable Devices     | 4-3-2009 0:58                  | Bestandsmap |          |    |
| Credentials           | Windows              | 5-3-2009 10:08                 | Bestandsmap |          |    |
| Treeds                | J Windows Calendar   | 8-3-2009 14:09                 | Bestandsmap |          |    |
| a BADELO              | Windows Defender     | 4-3-2009 0:58                  | Bestandsmap |          |    |

Net als bij Windows Kalender kan de standaard opslaglocatie van de map met RSS-feeds (C:\Gebruikers\inlognaam\AppData\Local\Microsoft\Feeds) niet worden gewijzigd. Om de Internet Explorer toch over de nieuwe locatie te informeren, moet gebruik worden gemaakt van een symbolische link. Met het volgende MKLINK-commando in het opdrachtvenster wordt de symbolische link naar de map Feeds aangemaakt:

MKLINK /d "%LOCALAPPDATA%\Microsoft\Feeds" "D:\*inlognaam*\Feeds"

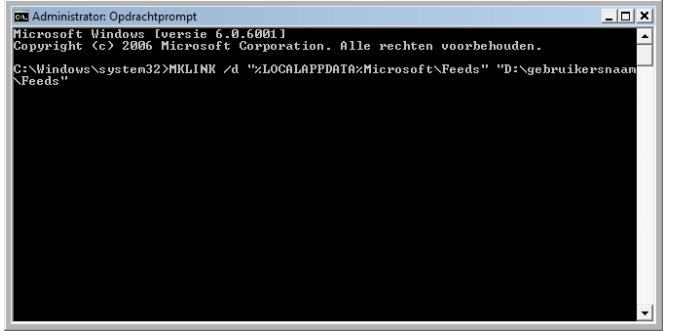

Problemen bij het opslaan van gegevens Na het verplaatsen van de persoonlijke mappen komt

het regelmatig voor dat het gebruikersaccount niet meer over de benodigde beheerrechten beschikt waardoor er problemen ontstaan bij het opslaan van gegevens in de submappen van de nieuw aangemaakte persoonlijke map. Het gevolg is dat bepaalde handelingen (zoals het toevoegen van een website aan de map met favoriete websites, het abonneren op een RSS-feed of het plaatsen van een afspraak in de agenda worden) niet worden vastgelegd of vastlopen in een foutmelding.

Dit probleem wordt verholpen door het gebruikersaccount volledige beheerrechten te geven: klik met rechts op de betreffende map (bijvoorbeeld D:\inlognaam\Feeds) en kies achtereenvolgens voor de optie Eigenschappen, tabblad Beveiliging, knop Bewerken, knop Toevoegen. Voer hier de naam van het gebruikersaccount in (bijvoorbeeld CVB5) en druk op de knop Namen controleren. Zodra de ingevoerde naam als geregistreerd gebruikersaccount is herkend, kunnen de machtigingen voor dit account met een klik op de knop **OK** worden ingesteld. Tot slot moet voor deze gebruiker nog de optie Volledig beheer worden geactiveerd onder het kopje Toestaan.

Moeten de persoonlijke bestanden worden afgeschermd voor andere gebruikersaccounts zodat alleen het ingelogde account lees- en schrijfrechten heeft? Maak dan van deze map een zogenaamde 'persoonlijke map': klik met rechts op de nieuwe map (in dit voorbeeld D:\inlognaam\Documenten), kies Eigenschappen, tabblad Delen en activeer de optie Van deze map een persoonlijke map maken (de onderliggende submappen worden automatisch meegenomen).

Beginnende gebruikers zullen hier mogelijk moeilijk uitkomen. Lukt het u niet, of durft u het niet aan, kom dan zaterdag 4 april of een volgende keer naar de clubdag en ik en andere ervaren clubleden zullen u met raad en daad terzijde staan.

Andries Vermeulen

### Mini-antennes voor in de pc

Terwijl er nog gekibbeld wordt over de N-standaard, is op 16 maart jl Iwan Akkermans afgestudeerd op een door hem ontworpen antennesysteem, dat niet alleen draadloos dataverkeer in huis een stuk eenvoudiger maakt, maar ook het einde betekend van de vele kabeltjes waar we nu nog gebruik van moeten maken. Zes minuscule antennes 'voelen' waar het signaal vandaan komt. Hoe hoger de frequentie, hoe korter de golflengte, en hoe kleiner de antenne. Akkermans keek naar 60G-Hz en ontwierp een bijbehorende antenne van maar twee millimeter. Zo'n superkleine antenne heeft een superklein vermogen, en dus een kort bereik. Akkermans wist dat te omzeilen door een 'intelligent' systeem van zes mini antennes die een smalle, sterke signaalbundel kunnen verzenden, maar ook 'gericht' opvangen. 'Met zes antennes kun je meten waar het signaal het eerst aankomt en waar het een tikkeltje later wordt ontvangen. Je zendt eerst een testsignaal uit waarmee wordt bepaald waar het signaal vandaan komt. Vervolgens stemt de cirkel antennes zich elektronisch af om specifiek in die richting te zenden of te ontvangen: Aldus Akkermans in Cursor, het tijdschrift van de TU Eindhoven. Door de bandbreedte van 1 lol 10 gigabyte, is het ook bruikbaar voor het draadloos downloaden van bijvoorbeeld foto's of video's van een camera naar een

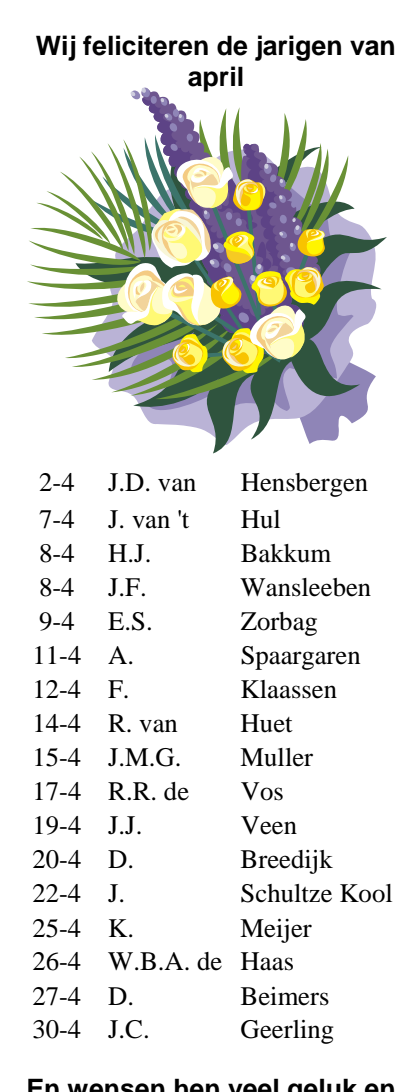

00 00

En wensen hen veel geluk en voorspoed, maar bovenal gezondheid toe.

**Bestuur CVB** 

# Cursussen 2008-2009

Hé hé, het is met inspanning en improvisatie van het bestuur en de cursisten gelukt om de geplande cursussen te draaien.

Zowel de cursus Vista, waaraan 10 leerlingen deelnamen, alsmede de cursus PowerPoint, met 8 deelnemers, zijn - zover mij bekend - naar volle te-

vredenheid van zowel de deelnemers, als de docenten succesvol afgesloten. Alle leerlingen hebben of krijgen daarvan een certificaat.

Het is de bedoeling van Andries om na Pasen, 2e helft april, gelijktijdig een Basiscursus XP en een Basiscursus Vista te starten. Bovendien willen we proberen om nog voor het zomerreces een paar avonden te wijden aan XP voor gevorderden.

<sup>\*</sup> ledereen die zich opgegeven heeft voor één van deze cursussen wordt door mij benaderd om de details in te vullen. Heeft u met Pasen nog niets van mij gehoord, bel me dan even, want een foutje ligt in een klein hoekje.

Opgeven voor een cursus, ook voor de cursussen die nu gaan draaien, kan atuurlijk altijd. Of u gelijk mee kunt doen is een tweede..

Voor het seizoen 2008-2009 kan ingeschreven worden voor de cursussen:

- Windows Vista voor beginners (6 dagdelen of avonden) €75,00
- Windows XP voor beginners ( 6 dagdelen of avonden) €75,00
- Windows XP vervolg (3 dagdelen of avonden) €37,50
- Word voor beginners (5 dagdelen of avonden) €67,50
- Internet en Email (6 dagdelen of avonden) €75,00

PowerPoint (6 dagdelen of avonden) €75,00

- Etiketten maken (1 dagdeel of avond) €12,50

De prijzen zijn al een aantal jaren onveranderd en ook het komende sei

Wel blijft de voorwaarde gehandhaafd dat alleen leden van de CVB aan een cursus deelnemen; niet-leden zullen als zij de lessen willen volgen, tenminste één seizoen lid moeten worden van de CVB.

De deelnemers kunnen tijdens de cursus gebruik maken van de CVB computers. In overleg met de docent is gebruik van een eigen laptop ook mogelijk.

Soms wordt er een beknopte handleiding gebruikt, die u bij de cursuslei-

Voor verdere informatie kunt u terecht bij: Huub Vlaming, tel 0252-518254

# <u>Van de voorzitter</u>

Afgelopen donderdag 26 maart hebben we de jaarvergadering gehouden, waarin we de financiële jaarstukken over het afgelopen boekjaar 2008 niet konden bespreken.

Door het toch onverwachte vertrek, door de versnelde knieoperatie in Duitsland, van Hilde als penningmeester en alle perikelen die door de diefstal op ons afkwamen, zagen we als berstuur geen kans die stukken voor de al lang geplande jaarvergadering rond te maken.

Met de op de jaarvergadering aanwezige leden is afgesproken dat de financiële stukken uiterlijk op de meeting van juni 2009 zijn opgemaakt en daarvoor door de kascontrole-

commissie zijn gecontroleerd en beoordeeld en dat zo nodig een extra jaarvergadering zal worden geïnitieerd.

U, de leden, zullen via de bolleboos en website over de bevindingen van kascontrole commissie worden geïnformeerd.

Wel ben ik verheugd u alvast te kunnen mededelen dat de aanwezige leden op de jaarvergadering hun instemming hebben gegeven aan het toetreden tot het bestuur van Nel van der Linden, in de functie van penningmeester. Zij zal onze financiën gaan beheren.

Nel, ik heet je hierbij welkom bij het bestuur van de CVB en wens je veel kracht en wijsheid toe.

In de volgende Bolleboos zal uitgebreid verslag worden gedaan van de jaarvergadering.

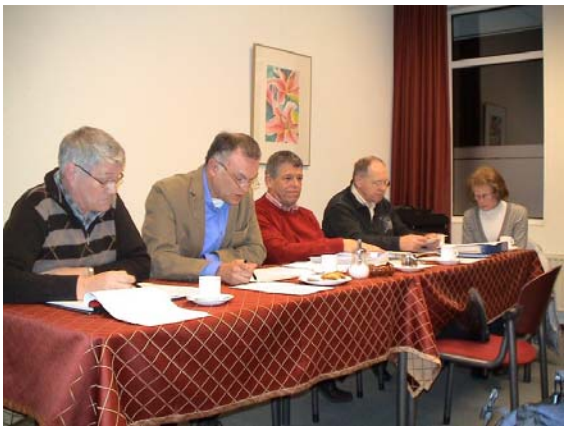